### инструкция

#### для поставщиков (подрядчиков, исполнителей) по работе в автоматизированной информационной системе муниципальных закупок для нужд городского округа город Воронеж (АИС МЗ) (регистрация и подтверждение электронной подписи в АИС МЗ)

Для настройки входа в систему АИС МЗ с использованием электронной подписи (ЭП) пользователя необходимо осуществить следующие действия:

1. Для регистрации ЭП в системе, необходимо войти в рабочую область под своим логином и паролем на сайте <u>www.umz-vrn.etc.ru</u> (см. рис. 1).

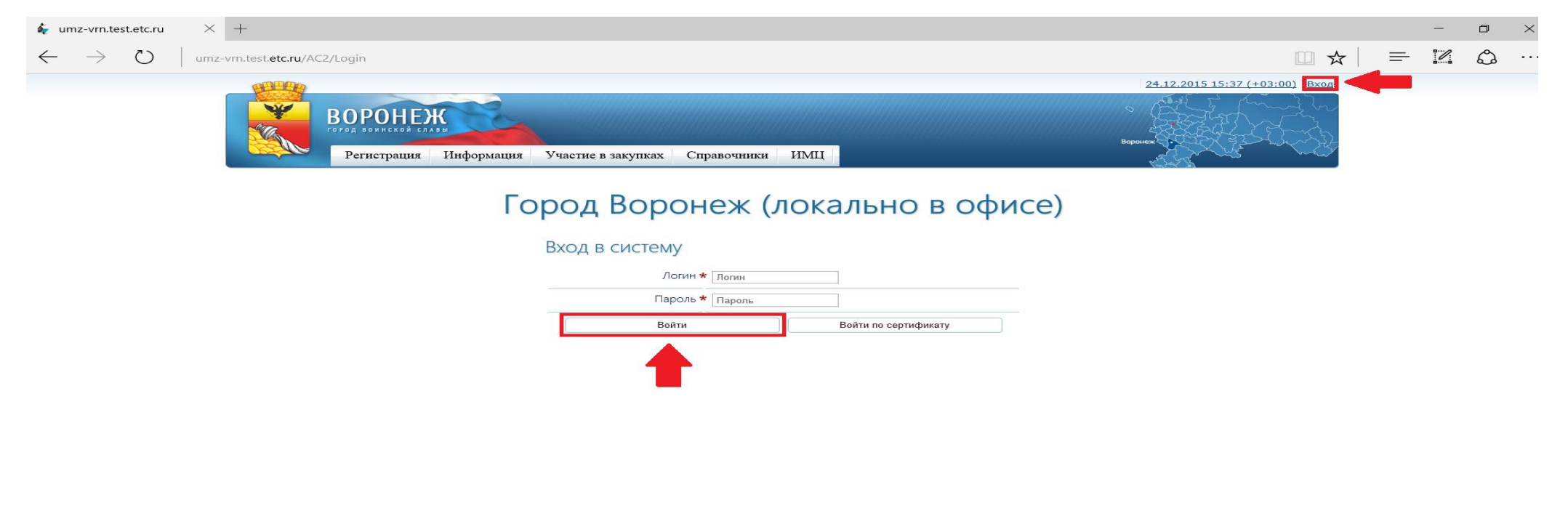

## 2. В рабочей области сайта, необходимо нажать на имя пользователя в верхнем правом углу (см. рис. 2).

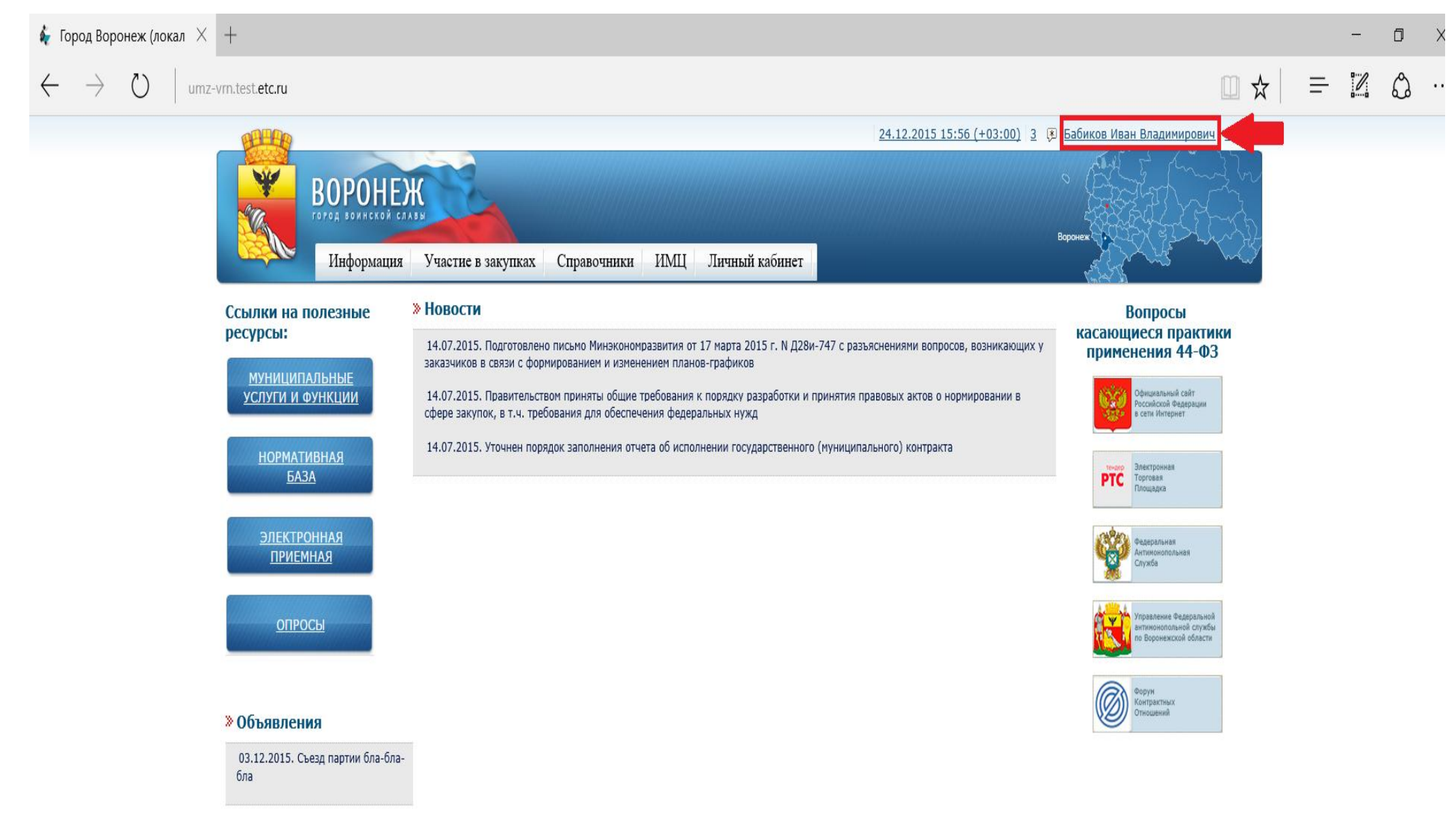

#### 3. В открывшемся окне, необходимо перейти на вкладку «Сертификат» и нажать кнопку добавить (см. рис. 3).

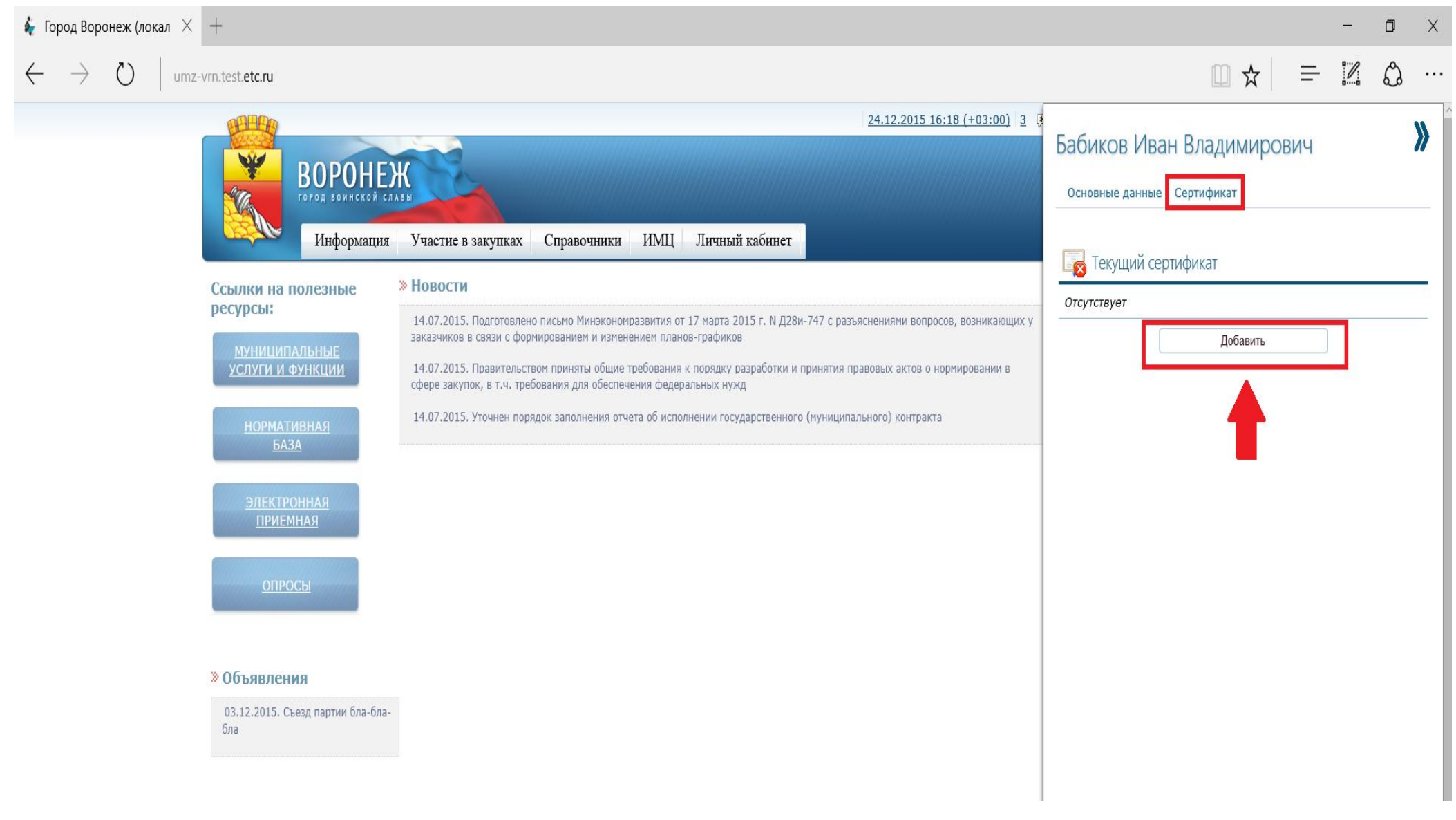

4. После нажатия кнопки «Добавить», интернет браузер может сообщить об отсутствии CryptoPro Browser Plugin 2.0, для его установки необходимо нажать на выделенный текст сообщения (см. рис. 4).

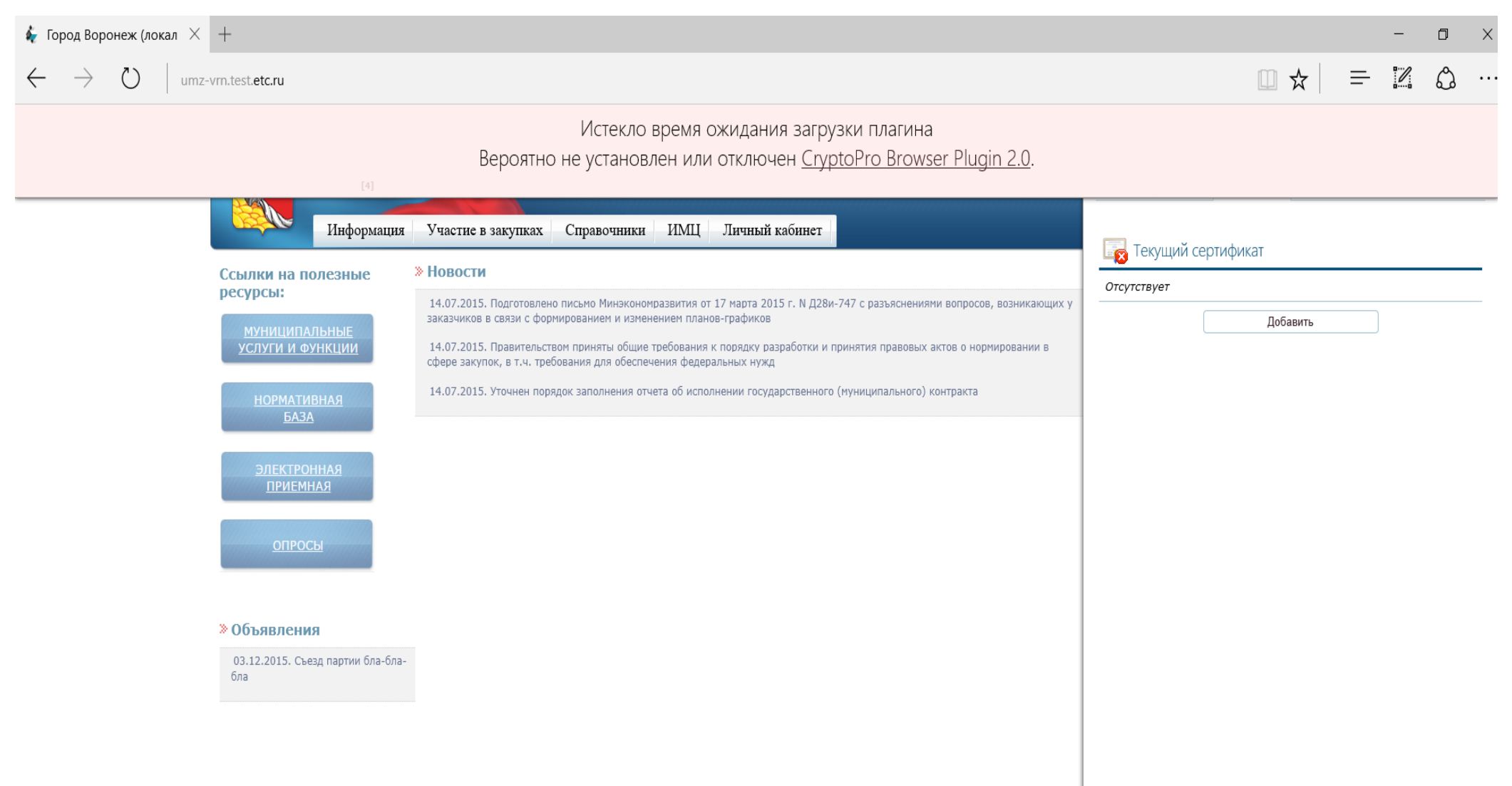

5. После установки CryptoPro Browser Plugin 2.0 необходимо перезагрузить компьютер и повторить операцию с 1 по 3.

6. После нажатия на кнопку «Добавить» в открывшемся списке «Выберите сертификат для подписи» необходимо выбрать сертификат (см. рис. 5).

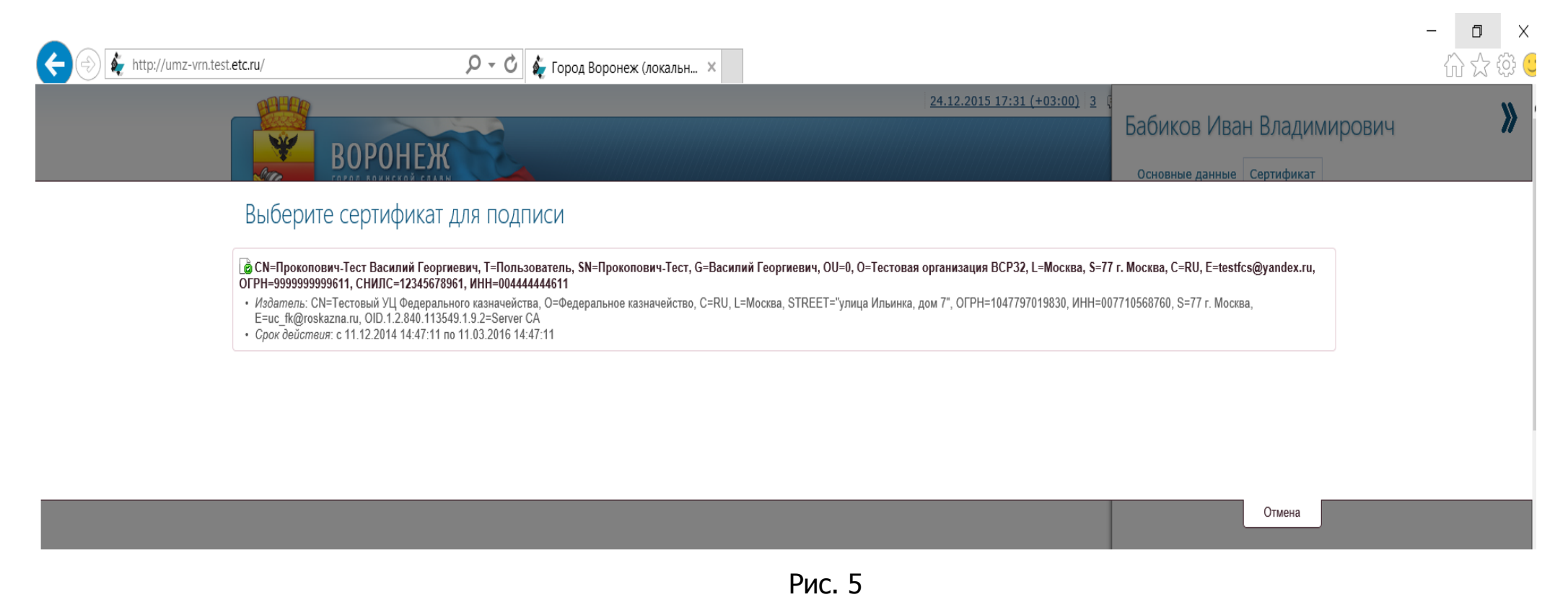

7. После добавления сертификата в разделе «Запрос на добавление» будет отображаться добавленный Вами сертификат (см. рис. 6).

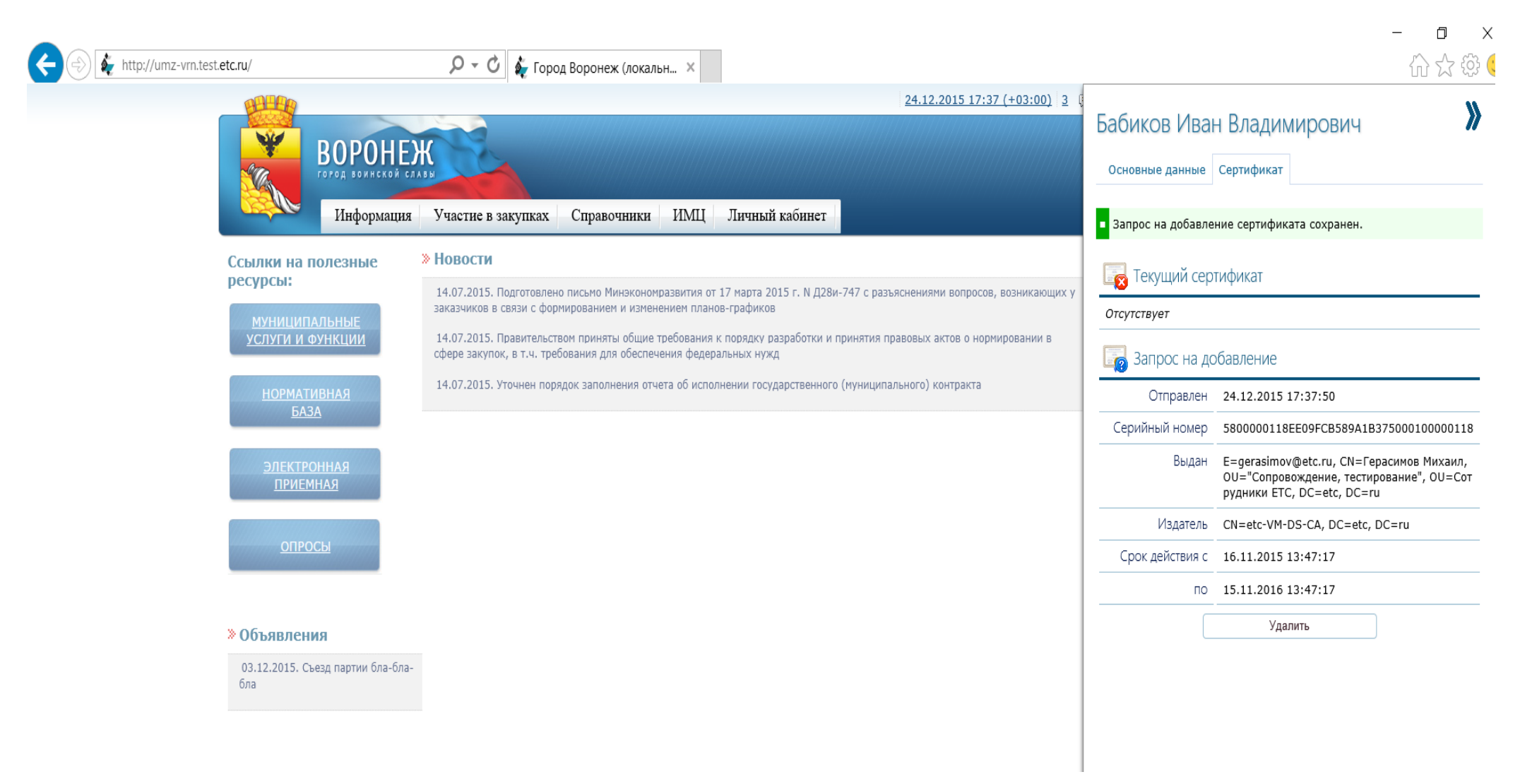

8. После подтверждения Вашего сертификата администратором площадки, запись перейдет в раздел «Текущий сертификат» (см. рис.7).

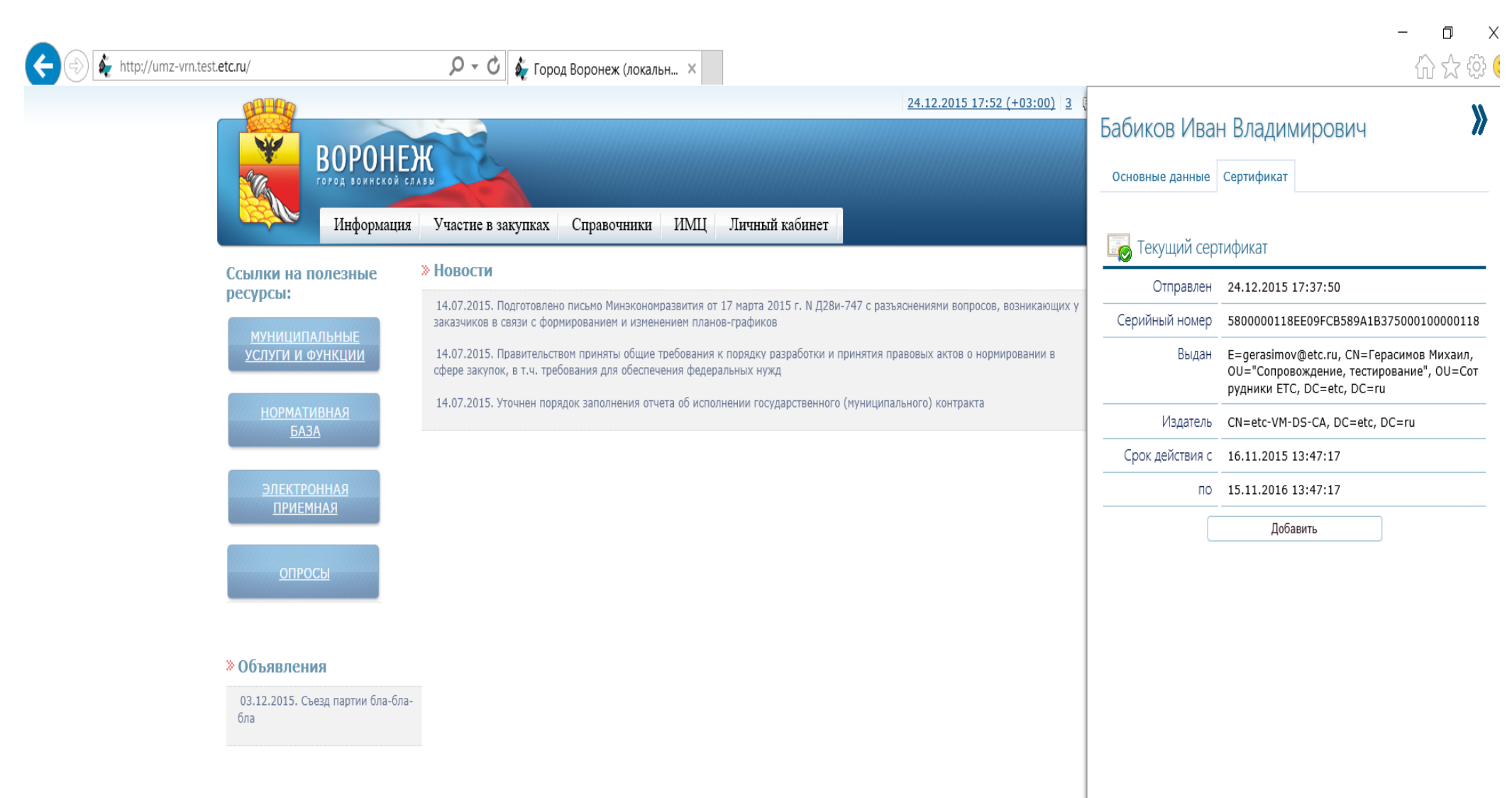

9. Для последующего входа в систему у пользователя появится возможность «Вход по сертификату» (см. рис.8)

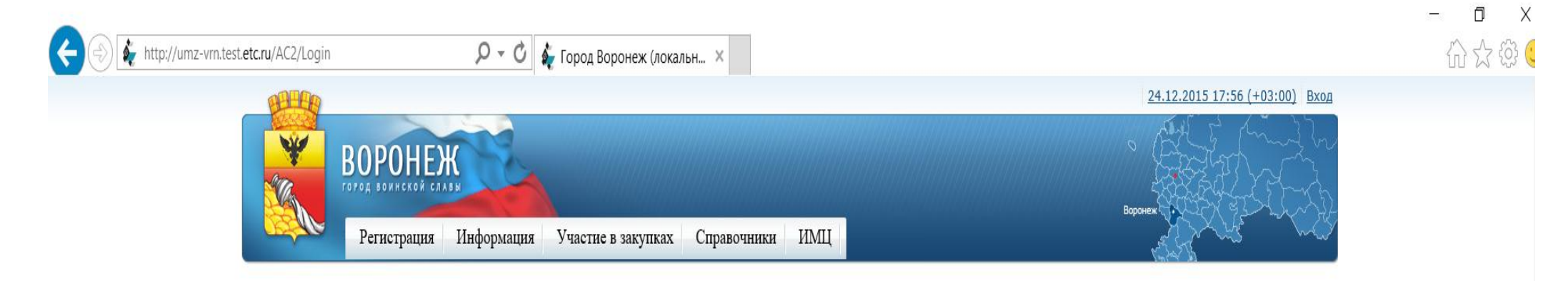

# Город Воронеж (локально в офисе)

| Вход в систему |        |                      |
|----------------|--------|----------------------|
| Логин \star    | Логин  |                      |
| Пароль *       | Пароль |                      |
| Войти          |        | Войти по сертификату |